独立行政法人日本学術振興会科研費電子申請システム 奨励研究応募者向け操作手引(応募手続き用)

## 奨励研究応募者向けページのアクセス方法

以下の画像はイメージです。実際の画面とは異なる場合があります。 ID・パスワードの取得や、応募手続き時に下記のURLからアクセスしてください。 ※応募ごとに取得する必要があります。(昨年度のIDは使用できません)

① Web ブラウザを起動し、日本学術振興会の電子申請のご案内ページ

(http://www-shinsei.jsps.go.jp/) を表示し、「科学研究費助成事業」をクリックします。

| 10000000000000000000000000000000000000 | <sup>開会</sup> のご案内 単位行数は人 日本学科                                                                                                    | 「振興会▶            |
|----------------------------------------|----------------------------------------------------------------------------------------------------|------------------|
| 電子申請が可能な事業                             |                                                                                                    |                  |
| 科学研究費<br>助成事業<br>→                     | 国際交流事業<br>研究者養成事業<br>単述<br>→<br>単述<br>・<br>単<br>単述研究員事<br>Leding Relative for<br>Leding Relative for<br>Leding | i業<br>chers<br>→ |
| 電子申請システムの利                             | 川用方法に関するお問い合わせ先(必ず機関治証じてお問い合わせください)                                                                                                    |                  |
| コールセン:<br><b>0120-</b>                 | ター<br><b>556739</b> 〈フリーダイヤル〉※日本語のみ(Japanese Only)                                                                                                    |                  |
| 受付時間 9.<br>(土曜日、日日                     | :30~17:30<br>曜日、国民の祝日及び年末年始〈12月29日~1月3日〉を除く〉                                                                                                    |                  |
| ※公募要領や申請内容に<br>コールセ                    | 関する質問については、各事業対担当している課へ直接お問い合わせください。<br>こンターでは回答できませんので、あらかじめご了承ください。                                                                                                    | _                |
|                                        | Copyright (C) 2005–2009 JSPS All Flights Reserved.                                                                                                    |                  |
|                                        |                                                                                                    |                  |
|                                        |                                                                                                    |                  |
|                                        |                                                                                                    | ~                |

担当:研究支援課研究協力係 佐野,吉見 電話:内線 2187,2241 外線:0166-68-2187 E-mail:rs-kk.g@asahikwa-med.ac.jp ② 「科学研究費助成事業のトップページ」画面が表示されます。[奨励研究応募者向けページ] をクリックします。

| 开費電子申請システム<br>Japanete + English                                                             |                               |                                   |                    |                      |                | ・電子申請のご案内総合ト                      |
|----------------------------------------------------------------------------------------------|-------------------------------|-----------------------------------|--------------------|----------------------|----------------|-----------------------------------|
| トップページ 見 開究<br>向け                                                                            | 音の方 👖                         | 所属研究機関指<br>向け情報                   |                    | ご利用にあたって             | C              | お問い合わせ先                           |
| 斗研費電子申請システムへのアクセスについ                                                                         | τ                             |                                   |                    |                      |                |                                   |
| -RadでログインID・バスワードを変更した場合。)<br>おかります。<br>-RadでログインID・バスワードを変更した場合は<br>sお、状況によりさらに時間がかかる場合がありま | と更したログ・<br>しばらく時間<br>すので、こ 了引 | インID・バスワート<br>Iをおいて科研費の<br>Rください。 | ・ で料研費電<br>電子申請シス: | 作申請システムに<br>テムにログインし | :ログイン<br>っていたれ | 可能となるまで、30分から1時間/<br>きますようお脆いします。 |
| 特別推進研究、新学術領域研究、基盤研究<br>※e-RadのID・パスワードによりログ<br>インしてください。                                     | 2、挑戦的研                        | 院、若手研究、<br>者 ログイン                 | 研究活動ス              | タート支援、特              | 韧研究            | 員獎励費 (外国人特別研究員                    |
| 特別研究員奨励費(特別研究員)<br>※相応機関から付与された特別研究員<br>質励費応募-交付用の10-パスワード<br>によりログインしてください。                 | )⊳特別                          | 研究員奨励費<br>ログイン                    |                    |                      | 特別研<br>交付口     | 院員奨励費<br>グイン                      |
| <b>资励研究、研究成果公開促進</b> 費                                                                       | ▶ 奨励                          | 研究<br>者向けページ                      |                    |                      | 研究成<br>応募者     | 「果公開促進費<br>「向けページ                 |
| 科研费応募資格跟失者                                                                                   | ● 科研                          | 費応募資格喪<br>イン                      | 失者                 |                      |                |                                   |
| 所属研究機関担当者                                                                                    |                               |                                   | 部局担当               | 当者                   |                |                                   |
| ▲ 所属研究機関担当者ログイ                                                                               | ~                             |                                   |                    | ▷ 部局担当               | 者ログ・           | イン                                |
| 学士シス体部                                                                                       |                               |                                   |                    |                      |                |                                   |

### ご注意

- ※ 掲載している画面は、例示です。随時変更されます。
- ③ 「奨励研究応募者向けページ」が表示されます。

| 明時研究内蔵考向けページ                                                                             |                                                                                                 |                                     |
|------------------------------------------------------------------------------------------|-------------------------------------------------------------------------------------------------|-------------------------------------|
| (のページは、日本学術振興会における科学研究費助成長)<br>(のページは、日本学術振興会における科学研究費助成長)<br>(教者は公募要領及び操作手引をよく読み手続きを進め) | 9星の奨励研究に応募するためのものです。<br>てください。                                                                  |                                     |
| 興励研究公募要領、応募者向け操作手引                                                                       |                                                                                                 |                                     |
| <ul> <li>         ・ 公募要値         ・          ・          ・</li></ul>                       |                                                                                                 |                                     |
|                                                                                          | <ul> <li>応募手続の前に、応募者情報を登録して応募用ID・バスワードを取得してくたさい。</li> <li>・応募情報登録の際、メールアドレスの登録が必須です。</li> </ul> |                                     |
| STEP2 応募手続                                                                               |                                                                                                 |                                     |
|                                                                                          | ・ログインすると、応募情報の作成ができます。<br>・ID・バスワードを取得していない場合には、応募用ID取得手続を先に行ってください。                            | ←lD・パスワード <u>取得後</u><br>は、こちらからログイン |
| ID・バスワードを忘れたとき                                                                           |                                                                                                 | し、応募手続きを行ってく                        |
|                                                                                          | バスワードを忘れた場合は、以下から処理を行ってください。<br>の バスワードをあまたすス                                                   | ださい                                 |
| <ul> <li>IDを忘れた場合は、以下から処理を行ってください。</li> <li>IDを確認する</li> </ul>                           | CONSTRUCTOR                                                                                     | mmmmm                               |

# ID・パスワードの取得方法(仮登録)

奨励研究に応募するためには、まず、奨励研究応募者用の ID・パスワードを取得する必要が あります。以下の手順に沿って、応募者情報の仮登録・本登録を行い、ID・パスワードを取 得してください。

※応募者情報の本登録は、仮登録完了メール送信後72時間以内に実施する必要があります。 仮登録完了メール到着から72時間以上経過してしまった場合、再度、仮登録をしてください。 ※本登録に向けて「jsps.go.jp」からのメールを受信できるよう注意してください。

### 2.2.1 応募者情報仮登録

① 「奨励研究応募者向けページ」を表示し、[ID 取得]をクリックします。

| 研費電子申請システム                                           | <ul> <li>         ・</li></ul>                                                                 |
|------------------------------------------------------|-----------------------------------------------------------------------------------------------|
| 励研究応募者向けページ                                          |                                                                                               |
| のページは、日本学術振興会における科学研究費助成<br>教者は公募要領及び操作手引をよく読み手続きを進め | 教堂の奨励研究に応募するためのものです。<br>てください。                                                                |
| 興励研究公募要領、応募者向け操作手引                                   |                                                                                               |
| <ul> <li></li></ul>                                  | 2                                                                                             |
| E ID取得                                               | 応募手続の前に、応募者情報を登録して応募用ID・パスワードを収得してください。<br>応募情報登録の際、メールアドレスの登録が必須です。                          |
| STEP2 応募手続                                           |                                                                                               |
| ▲)▷ ログイン                                             | <ul> <li>ログインすると、応募債務の作成ができます。</li> <li>・ID・パスワードを取得していない場合には、応募用ID取得手続を先に行ってください。</li> </ul> |
| ロ・パスワードを忘れたとき                                        |                                                                                               |
| IDを忘れた場合は、以下から処理を行ってください。                            | バスワードを忘れた場合は、以下から処理を行ってください。<br><ul> <li>バスワードを表現行する</li> </ul>                               |
| 0 IDを第229名                                           |                                                                                               |

② 「応募用の ID・パスワードの取得にあたって」画面が表示されます。内容を読みチェックボ ックスにチェックを入れて [OK] をクリックします。

| JSPS<br>科研費電子申請システム                                                                                                    |  |
|----------------------------------------------------------------------------------------------------|--|
| 応募用のID・パスワードの取得にあたって                                                                                                    |  |
| 科学研究費助成事業(奨励研究)に応募できる者は、教育・研究機関や企業等に所属する者で、学<br>術の振興に第与する研究を行っている者です。<br>ただし、上記応募資格に該当する場合であっても、次の者は応募することができません。<br>1. 生徒及び学部学生・大学院生(社会人学生等、別途本務となる職に就いていて学生の身分も有する<br>場合を除く)<br>2. 文部科学省及び独立行校法人日本学術振興会が公募する他の科学研究費助成事業<基盤研究、<br>若手研究等>への応募貨格を有する者<br>3. 科学研究費助成事業(以下、「科研費」という。)やそれ以外の競争的資金で、不正使用、不正受給<br>又は不正行為を行ったとして、2000年度に、「その交付の対象としずいこと」とされている者<br>4. 補助金を個人で管理する者で日本国内に在住していずい者<br>奨励研究ので募貨格を用いる。こちょういます。                                                                                                    |  |
| 日本は32000円分の応募員格を行じています。<br>科研費(奨励研究)に応募するシステム(以下「本システム)といいます)を利用するためには、個人情<br>報を登録し、ID・(スワードを取得する必要があります。)以下の点を確認し、同意する場合にのみDソバ<br>スワードの取得手続を行ってびにさい。<br>また、IDを発行するには本システムから送信されるメールを受信して操作を行う必要があります。)迷<br>惑メール設定等を行っているとメールが届かない場合がありますので、「posgo.pdからのメールを受信<br>できるように設定してたさい。                                                                                                    |  |
| <科研費(奨励研究)の諸手続・管理><br>科学研究費補助金取扱規算第2条に規定される研究機関(公募要領参照)に所属している者は、科<br>研費に係る諸手続・管理の零代を当該所属研究機関(公募要領参照)に所属している者は、科<br>発行されるDrv1マワード(Dr NaTDrv1スワード)といいます)の取得手続きば、所属研究機関への<br>科研費(奨励研究)に係る応募等の諸手続及び管理の委任」についての依頼を兼ねておりますので<br>研究機関に所属している者は、必ず次のページで、所属する研究機関に対して委任依頼を行ってくださ<br>い。                                                                                                    |  |
| <ul> <li><id・パスワードに関する注意事項></id・パスワードに関する注意事項></li> <li>2. 登録される情報は、科研費(奨励研究)の応募でのみ使用します。</li> <li>2. 本ID・パスワードは、当該年度に限り有効です。</li> <li>3. 本ID・パスワードは、当該年度に限り有効です。</li> <li>3. 本D・パスワードは、当該ステムを利用するための本人確認手段として利用されます。ログイン画面において本D・パスワードンプレオされとさばは、第三者の人力した場合であっても登録者本人の人力したものとして取扱い、本ID・パスワードを入力したうえでなされた行為について、登録者本人の行為とみなします。</li> <li>4. 登録する内容に虚偽の記載があった場合、その応募を受理しないことがあります。</li> <li>5. 本ID・パスワードを第三者に知られないように管理する必要があります。管理および利用について登録者な人が一切の責任を負ものとします。管理マキン、利用するこ本正利用等により登録者に有条や特異なが生態合でも、日本学術振興会にしついう責任を負しいません。</li> <li>6. 登録者本人は、本ID・パスワードの紛失や第三者に知られた場合には、直ちにパスワードを変更するなど、本ID・パスワードが第三者に利用されないように適切な対処をするものとします。</li> <li>1. 本ID・パスワードの利用に関して、以下の行為を行わないものとします。</li> <li>(1) 本ID・パスワードの利用する行為。</li> <li>(2) 本システムの判断するために必要な本人確認を受ける目的以外に本ID・パスワードを利用する行為。</li> <li>(3) 本システムの事業の運営に支障を与える行為、またはそのおそれのある行為。</li> <li>(5) 日本学常振興会もしくは第三者に不利益も人は損害を与える行為、またはそのおそれのある行為。</li> </ul> |  |
| (6) 犯罪的行為に結びつく行為や、法令または公序良俗に違反する行為、またはそのおそれのある行為。<br>る行為。<br>ロ以上の内容に同意し、ID・バスワードの取得手続を行う。                                                                                                    |  |
|                                                                                                    |  |

③ 「応募者情報仮登録兼研究機関への補助金の管理の委任依頼」画面が表示されます。 内容を入力し、[OK]をクリックします。

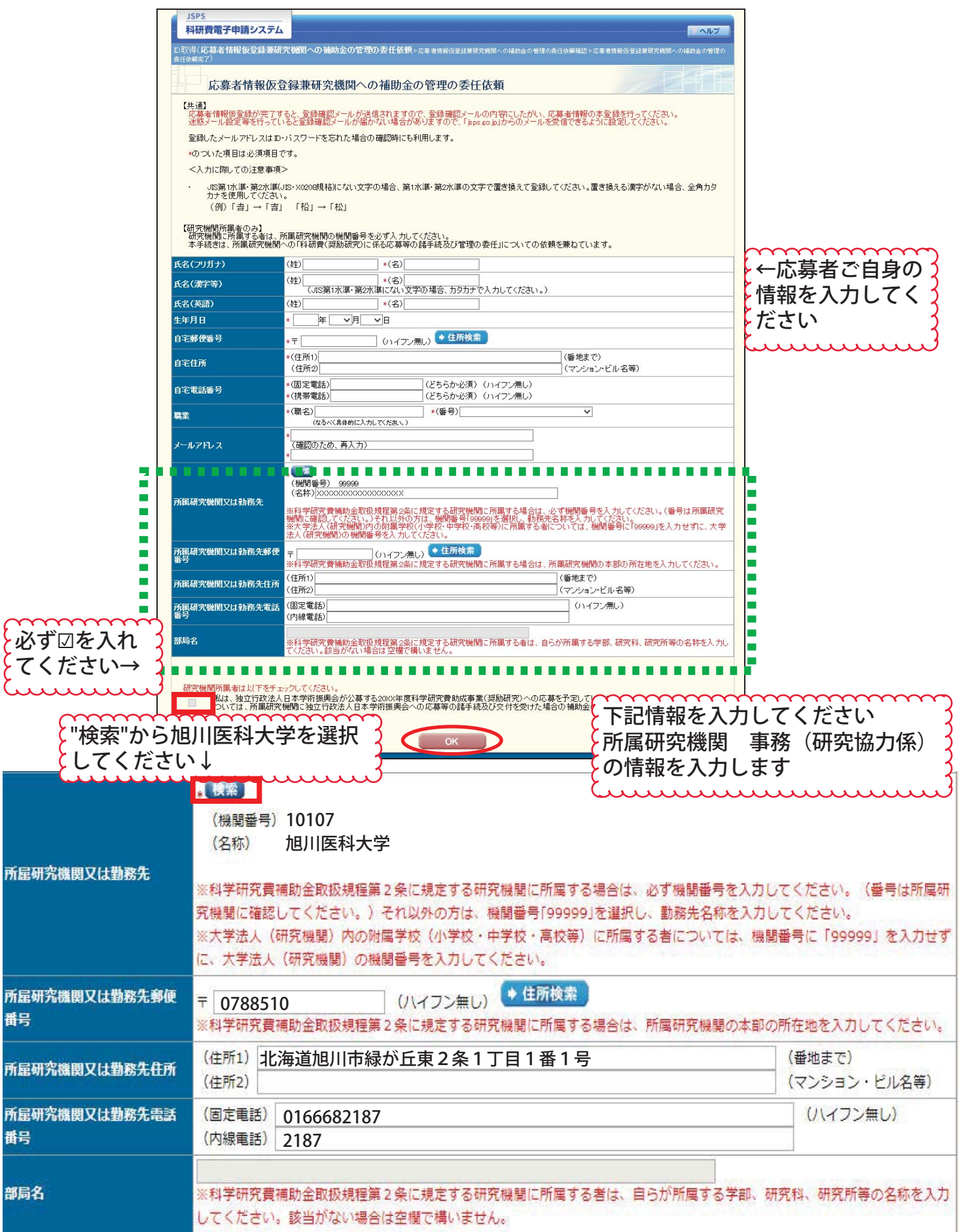

④ 「応募者情報仮登録兼研究機関への補助金の管理の委任依頼確認」画面が表示されます。 応募者情報を確認し、[OK]をクリックします。

| JSPS<br>科研費電子申請システム                                | - ヘルプ                                                                      |
|----------------------------------------------------|----------------------------------------------------------------------------|
| D取得応募者情報仮登録兼研究機関への補助台への補助台への補助台への補助合               | の管理の委任依頼>応募者情報仮登録兼研究機関への補助金の管理の委任依頼確認>応毒者情報仮登録兼研究機関                        |
| 応募者情報仮登録兼研到                                        | 2.機関への補助金の管理の委任依頼確認                                                        |
| 以下の内容で登録します。                                       |                                                                            |
| 応募者情報仮登録が完了すると、登録し                                 | たメールアドレス宛に登録確認メールが送信されます。                                                  |
| よろしければ、[OK]ボタンをクリックしてく                             | ださい。                                                                       |
| JIS第1水準・第2水準(JIS・X0208規格)に<br>その場合は[キャンセル]ボタンをクリック | ばい文字を使用した場合、文字化けが発生します。<br>して応募者情報仮登録画面に戻り、該当箇所をJIS第1水準・第2水準の文字に置き換えてください。 |
| 氏名(フリガナ)                                           | オウボ イチロウ                                                                   |
| 氏名(漢字等)                                            | 応募 一郎                                                                      |
| 氏名(英語)                                             | Oubo Ichiro                                                                |
| 生年月日                                               | XXXX年 XX月 XX日                                                              |
| 自宅郵便番号                                             | XXXXXXXXX                                                                  |
| 自宅住所                                               | ххляхахЕхаааах хх-хх-хх<br>ООООС!/и2F                                      |
| 自宅電話番号                                             | (固定電話) XX-XXXX-XXXX<br>(携帯電話) XXX-XXXX-XXXX                                |
| 職業                                                 | (職名)教授(番号)501教員                                                            |
| メールアドレス                                            | XXXXXXXXX@XXXX.ac.jp                                                       |
| 所属研究機関又は勤務先                                        | (機関番号)XXXXX<br>(名称)XXXXXXXXXXXXXXXXXXXXXXXXXXXXXXXXXXXX                    |
| 所属研究機関又は勤務先郵便番号                                    | XXXXXXX                                                                    |
| 所属研究機関又は勤務先住所                                      | χχήπχαχ∑χαχαχχ χχ−χχ−γοχ<br>ΟΟΟΟΕ'JI/2F                                    |
| 所属研究機関又は勤務先電話番号                                    | (固定電話)XX-XXXX-XXXX<br>(内線電話)X-XX-XXXX                                      |
| 部局名                                                | OO研究所                                                                      |
| 所属研究機関への補助金の管理の委任                                  | 依頼する                                                                       |
|                                                    | ОК ++>セル                                                                   |

⑤ 「応募者情報仮登録兼研究機関への補助金の管理の委任依頼完了」画面が表示されます。

| JSPS           科研費電子申請システム                                                                                                    |
|----------------------------------------------------------------------------------------------------|
| D取得(応募者情報仮登録兼研究機関への補助金の管理の委任依頼>応募者情報仮登録兼研究機関への補助金の管理の委任依頼確認>応募者情報仮登録兼研究<br>機関への補助金の管理の委任依頼完了)                                                   |
| 応募者情報仮登録兼研究機関への補助金の管理の委任依頼完了                                                                                                    |
| 所属研究機関または日本学術振興会が入力内容を確認した後、登録したメールアドレスに本登録のためのメールを送信します。<br>しばらくお待ちください。<br>以降の操作は受信したメールの内容にしたがってください。                                        |
| 登録したメールアドレス XXXXXXXX@XXXXXac.jp                                                                                                    |
| <注意事項>                                                                                                    |
| <ul> <li <="" li="" されます。メールが届くまで時間を要しますので、こう承くたさい。="" ・="" 研究機関に所属する応募者については、所属研究機関担当者において入力内容を確認後、補助金の管理の委任の承諾・不承諾の決定と共にメールが送信=""> </li></ul> |
| ・ 条件によって、日本学術振興会担当者の確認を要する場合があります。その場合、日本学術振興会担当者の確認が完了するまで、メールの送信、又は研究<br>機関への入力内容の送信が保留されます。メールが届くまで時間を要する場合があるため、こう家(たさい。)                   |
| ・ メール受信後、72時間以内に本登録を行ってください。                                                                                                    |
| <ul> <li>メール受信後、72時間以上経過してしまった場合は、再度、応募者情報の仮登録を行ってください。</li> </ul>                                                                              |
| <ul> <li>2週間以上たってもメールが届かない場合は、研究機関に所属する応募者については所属研究機関担当者へ、個人で応募する応募者については日本学術<br/>振興会へお問い合わせください。</li> </ul>                                    |
| 開じる                                                                                                    |
|                                                                                                    |
|                                                                                                    |
|                                                                                                    |
|                                                                                                    |
|                                                                                                    |

⑥ 登録したメールアドレス宛てに、「仮登録完了メール」が送信されます。

#### ご注意

- ※ 応募者情報の仮登録完了メール送信後、72時間以内に本登録を行ってください。
- ※ 「応募者情報仮登録兼研究機関への補助金の管理の委任依頼」画面で「研究機関 所属者は以下をチェックしてください。」にチェックを入れた場合、所属研究機関 による入力内容の確認が終わるまで仮登録完了メールは送信されません。
- ※ 応募者情報について、日本学術振興会担当者の確認を要する場合は、確認が完了

するまで、メールの送信、または研究機関への入力内容の送信が保留されます。 <mark>メ</mark> ールが届くまで時間を要する場合があるため、ご了承ください。

※ 仮登録申請から2週間以上たってもメールが届かない場合は、研究機関に所属す る応募者は所属研究機関担当者へ、個人で応募する応募者は日本学術振興会へお 問い合わせください。

このあと事務局で「承諾」すると「仮登録完了メール」が送信されます。 メール受信後、72時間以内に本登録を行ってください。

本登録が完了しないと、「奨励研究」に応募できません。 ⑤まで完了したあとで、土日・祝日を除き、3日経過しても 「仮登録完了メール」が届かない場合は、 研究協力係(内線2187)までご連絡ください。

# ID・パスワードの取得方法(本登録)

① 「仮登録完了メール」に記載されている「奨励研究応募用の ID・パスワードの取得はこちら」の URL にアクセスします。

#### ご注意

- ※ 応募者情報の仮登録完了メール送信後、72時間以内に本登録を行ってください。
- ※ 応募者情報の仮登録完了メールの送信から 72 時間以上経過してしまった場合は、 再度、応募者情報の仮登録を行ってください。
- ② 「応募者情報本登録確認」画面が表示されます。 応募者情報を入力し、[0K]をクリックします。

| JSPS<br>科研費電子申請システム | G                           | 「 <u>へ</u> ルプ」 |
|---------------------|-----------------------------|----------------|
| D取得(応募者情報本登録確認      |                             |                |
| 応募者情報本              | <b>登録確認</b>                 |                |
| 応募者情報の本登録を行う        | うことで、ID・バスワードを取得できます。       |                |
| 応募者情報仮登録で入力し        | た内容を入力し、[OK]ボタンをクリックしてください。 |                |
| 氏名(フリガナ)            | (姓) (名)                     |                |
| 生年月日                |                             |                |
|                     | OK 閉じる                      |                |

③ 「応募者情報本登録完了(ID・パスワード発行完了)」画面が表示されます。

| JSPS<br>科研費電子申請システム<br>・ ヘルプ                                                                                                    |
|----------------------------------------------------------------------------------------------------|
| D取得(応募者情報本登錄確認>応募者情報本登錄完了)                                                                                                    |
| 応募者情報本登録完了(ID・パスワード発行完了)                                                                                                    |
| 以下のID・バスワードが発行されました。                                                                                                    |
| D         S200X10001XX           パスワード         XXXXXXXXXXXXXXXXXXXXXXXXXXXXXXXXXXXX                                                                                          |
| 発行されたIDはメールでも通知されますが、バスワードは以降の画面で表示されることはありません。<br>以下の[印刷]ボタンをグリックしてこのページを印刷する等し、ログインするまで大切に保管してください。                                                                        |
| <mark>発行されたパスワードはログインしてから必ず変更してください。</mark><br>また、バスワードについては、定期的に変更されることをお勧めします(バスワードの変更は、応募手続にログインしてから行うことができます)。<br>ID・パスワードについては、他人に知られることのないよう、その管理に十分ご注意いただくようお願いいたします。 |
| 印刷 → ログイン                                                                                                    |
|                                                                                                    |
|                                                                                                    |
|                                                                                                    |
|                                                                                                    |
|                                                                                                    |
|                                                                                                    |

#### ご注意

- ※ 発行された ID はメールでも通知されますが、パスワードは以降の画面で表示され ることはありません。[印刷] をクリックして画面を印刷するか、パスワードの控 えを作成し、ログインするまで大切に保管してください。
- ※ 発行されたパスワードはログインしてから必ず変更してください。
- ※ ID・パスワードについては、他人に知られることのないよう、その管理に十分ご 注意ください。
- ※ [ログイン] をクリックすると「奨励研究・研究成果公開促進費応募者ログイン」 画面が表示されます。
- (ログインについては「2.3電子申請システムにログインする」を参照してください。)
- ④ 登録したメールアドレス宛てに、「本登録完了メール」が送信されます。

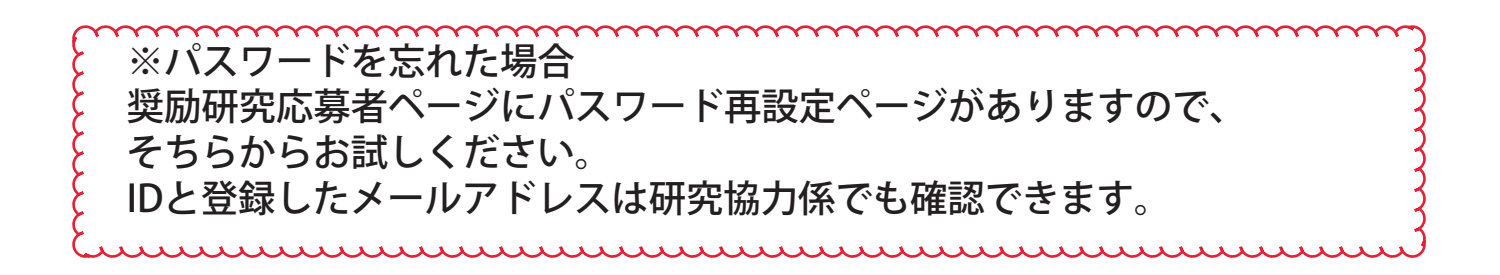

担当:研究支援課研究協力係 佐野,吉見 電話:内線 2187,2241 外線:0166-68-2187 E-mail:rs-kk.g@asahikwa-med.ac.jp